## Elvy App downloaden

Ga naar de Google Playstore en zoek op 'Elvy'. Zoek onderstaand icoon en selecteer vervolgens 'Download' of 'Installeren' om de App op uw telefoon te installeren.

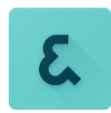

## Elvy App opstarten en verifiëren

Open de Elvy App op uw telefoon. Selecteer 'Akkoord' van de gebruikersvoorwaarden (EULA) om de App te kunnen gebruiken.

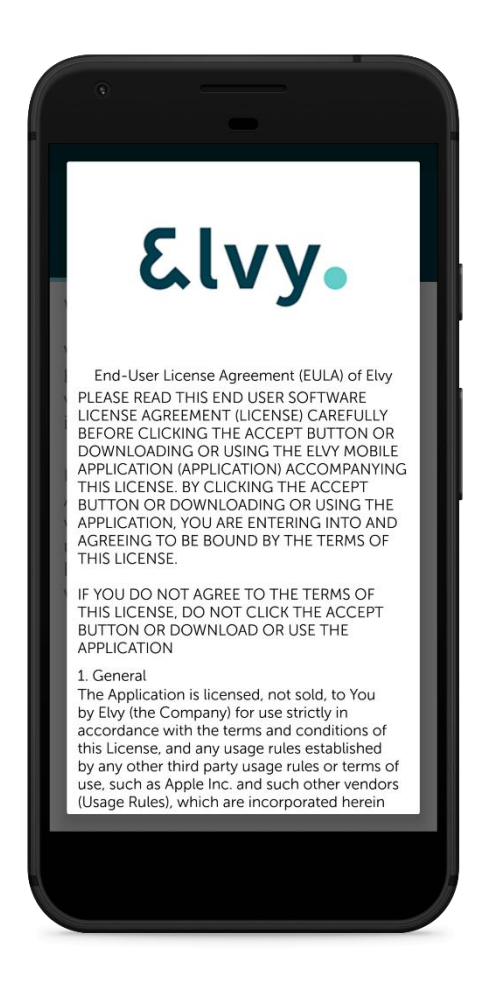

Vervolgens moet u de API activeren. Selecteer één van onderstaande opties:

1. Handmatig gegevens invoeren

2. QR-code scannen

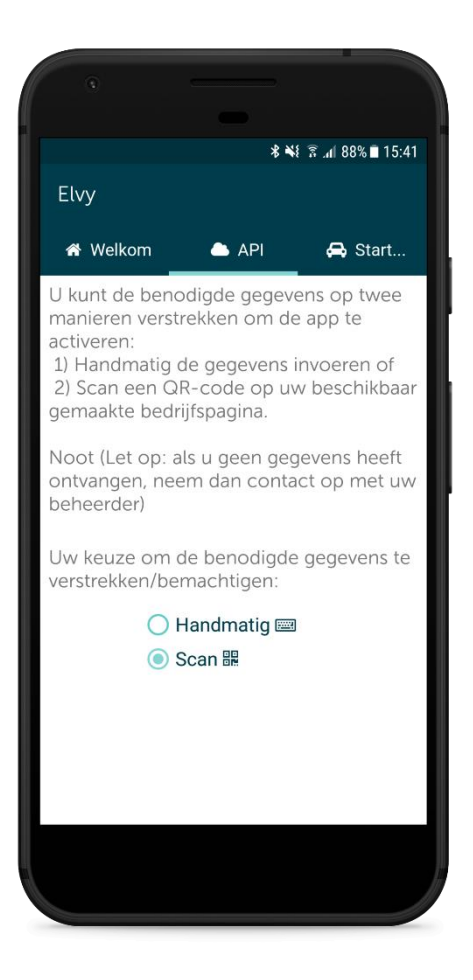

Ga vervolgens naar het volgende scherm en klik op Start.

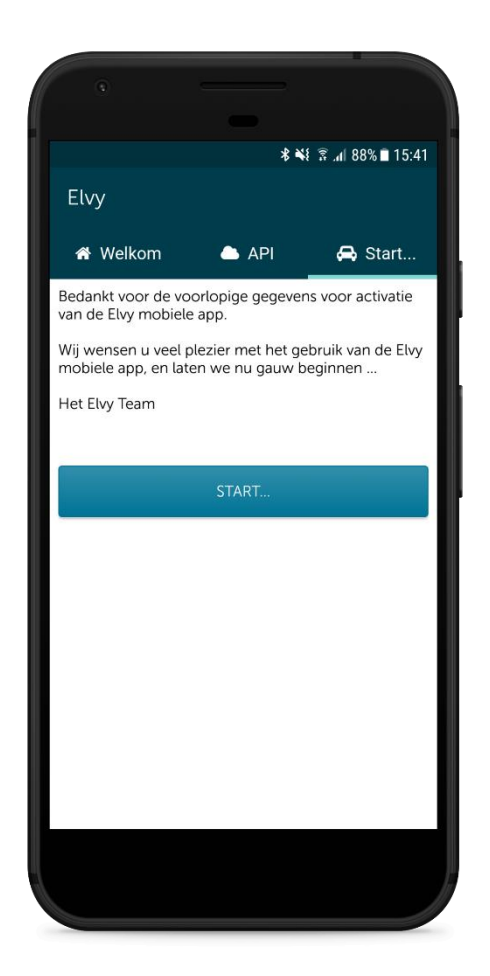

De App is geverifieerd en gekoppeld.

## Inloggen Elvy App

Scan de QR code vanuit de mail.

Login met de gegevens die in de mail van Amfico staan.

| ElvyWeb Idei | ntity        |    |  |
|--------------|--------------|----|--|
| Login        |              |    |  |
| Local Login  |              |    |  |
| Username     |              |    |  |
| Username     |              |    |  |
| Password     |              |    |  |
| Password     |              |    |  |
| Cogin        | nber My Logi | in |  |
|              |              |    |  |
|              |              |    |  |
|              |              |    |  |

Geef toegang tot alle gegevens zoals in onderstaand voorbeeld is aangegeven. Selecteer vervolgens 'Yes, Allow'.

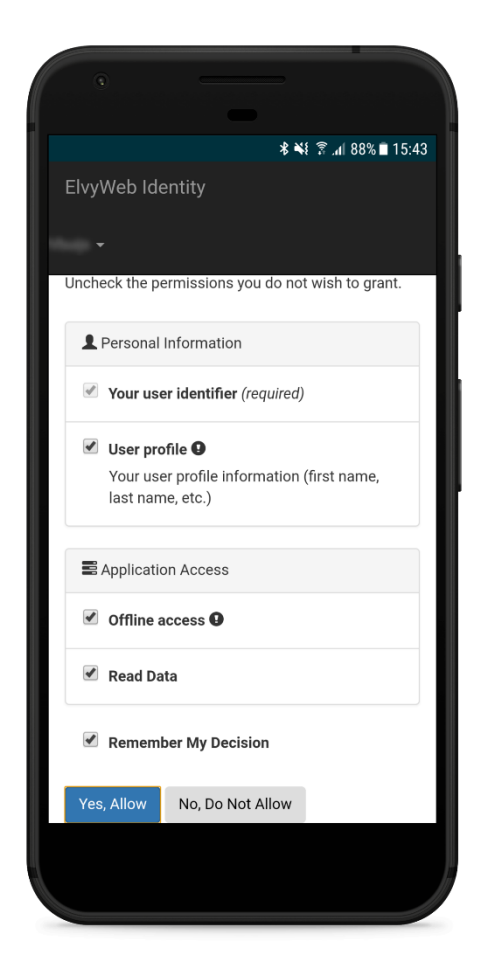

| = | Uploaden                     |   |
|---|------------------------------|---|
|   |                              |   |
|   | Bekijk hier uw gemaakte foto |   |
|   | Selecteer administr          | 1 |
|   |                              | 1 |

Geef eenmalig toestemming om de galerij te mogen gebruiken.